# คู่มือ การเลือกที่อยู่เอกสาร ใบเสร็จรับเงิน

# <u>หน้าจอการขาย (POS)</u>

การออกที่อยู่บนเอกสารใบเสร็จรับเงินในหน้าจอการขายมีขั้นตอนการขายมีขั้นตอนดังนี้

1. เลือกที่อยู่จัดส่งลูกค้า (Ship to)

| บอร์โทรลูกค้า |    | ชื่อค้นหา        | ชื่อ - นามสกุลลูกค้า | รหัสลูกค้า (เก่า) | ที่อยู่จัดส่ง                                                 | สาขาลูกค้า        |
|---------------|----|------------------|----------------------|-------------------|---------------------------------------------------------------|-------------------|
| 0611597958    |    | สัมต่ำเจ็แดงสา 🗸 | สัมต่ำเจ็แดงสา 🗸     | null v            | เลขที่ 222 โรงแรมใบหยกสกาย ชั้นที่ 21 ถนนราชปรารภ แขวงถนน 🤍 🍵 | สาขา 22 🗸         |
| ใน ลิ         | wń | ระยะทาง รับห     | น้าร้าน              | รหัสลูกค้า (ใหม่) | เสขท รวรา ร หอง เดร ชอยส์มีทวน รุล (พรอทพงค) แถวงษยองตกเห     |                   |
| 21            |    | 11.00            |                      | 084424 ~          | ลูกค้าเครดิต ลูกค้าพิเศษ                                      | บระวิติการสิงชื่อ |

เลือกสินค้าและกดปุ่ม บันทึก + ชำระ

| รายละเอียง                        | a                  | ราคาต่อหน่วย | ราคา              | สถานะ  | au     |
|-----------------------------------|--------------------|--------------|-------------------|--------|--------|
| น้ำแก็ส ปตท.15 Kg.<br>No WARE – 1 | . – (น้ำแก๊ส)<br>• | 423.00       | 423.0             | O N    | 0      |
| ค่ายกชั้น                         |                    |              | 0.0               | 0      |        |
|                                   |                    |              |                   |        |        |
|                                   |                    |              |                   |        |        |
|                                   |                    |              |                   |        |        |
|                                   |                    |              |                   |        |        |
|                                   |                    |              |                   |        |        |
|                                   |                    |              |                   |        |        |
|                                   |                    |              |                   |        |        |
|                                   |                    |              |                   |        | _      |
| ค่าขนส่ง                          |                    | 0            | จำนวนเงิน         |        | 395.33 |
| ค่าบริการ                         |                    | 0            | ส่วนลด            |        | 0      |
| โปรโมชั่น                         | รหัสโปรโมชั่น      | ٩            | ภาษี              | 7%     | 27.67  |
| ດຳນັດດຳກັນ                        |                    | 0.00         | ราคาสินด้ารานภาษี |        | 423.00 |
|                                   |                    |              | 511110            |        | 425.00 |
| ผู้ขนส่ง                          | เลือกผู้ขนล่       | <b>ί</b> υ∨  | จำนวนเงินสุทธิ    |        | 423.00 |
|                                   |                    |              |                   |        |        |
| บันทึ                             | n                  |              | บันทึก            | + ชำระ |        |
|                                   |                    |              |                   |        |        |

 บริเวณด้านขวาจะมีตัวเลือกที่อยู่เอกสารใบเสร็จรับเงิน ระบบจะเลือกที่อยู่เอกสารตามที่อยู่จัดส่ง (Ship to) ให้ก่อน แต่หากต้องการเปลี่ยนที่อยู่เอกสารใบเสร็จรับเงิน สามารถเปลี่ยนตัวเลือกจาก "ตามที่อยู่จัดส่ง" เป็น "ตามที่อยู่เอกสาร" จากนั้นเลือกที่อยู่เอกสารตามที่ต้องการ <u>หมายเหต</u>ุ: ที่อยู่ตามใบเสร็จรับเงิน ควรเป็นที่อยู่เดียวกับ ใบกำกับภาษี

|            |                         |                              | 🗹 คินเต็มจำนวน 🛛 ไม่คินถัง                                                                    |
|------------|-------------------------|------------------------------|-----------------------------------------------------------------------------------------------|
| เงินสด     | จำนวนเงิน               |                              | รายละเอียดการคืนตัง                                                                           |
|            |                         |                              | # แบรนด์ ขนาด คืนดัง จำนวนที่ต้องการคืน                                                       |
| เงินโอน    | จำนวนเงิน               | อัพโหลดสลิปเงินโอน Browse    | 1 Jan. 15nn. 1 – 1 +                                                                          |
|            | ธนาคารผู้รับ            | ธนาคารผู้จ่าย                | ที่อยู่เอกสารใบเสร็จรับเงิน                                                                   |
|            | เลือกธนาคารผู้รับชำระ 🗸 | เลือกธนาคารผู้จ่าย 🗸         | <ul> <li>ตามที่อยู่จัดสัง</li> <li>ตามที่อยู่ออสาร</li> </ul>                                 |
|            |                         |                              | ແຮັບຄຸລັນດຳເລັ                                                                                |
| บัตรเครดิต | จำนวนเงิน               | อัพโหลดสลิปบัตรเครดิต Browse |                                                                                               |
|            | ธนาคารผู้รับ            | ธนาคารผู้จ่าย                | เลขที่ 222 โรงแรมใบหยกสกาย ชั้นที่ 21 ถนนราชปรารภ แขวงถนนพญาไท เขตราชเทวี กรุงเทพมหานคร 10400 |
|            | เลือกธนาคารผู้รับชำระ 🗸 | เลือกธนาคารผู้จ่าย 🗸         |                                                                                               |
|            |                         |                              | —                                                                                             |
| เช็ค       | จำนวนเงิน               | อัพโหลดเช็ค Browse           |                                                                                               |
|            | ธนาคารผู้รับ            | ธนาคารผู้จ่าย                |                                                                                               |
|            | เลือกธนาคารผู้รับชำระ 🗸 | เลือกธนาคารผู้จ่าย 🗸         |                                                                                               |
|            |                         |                              |                                                                                               |
|            | รวมยอดที่ต้อง<br>ชำระ   | 423.00                       |                                                                                               |
|            |                         |                              |                                                                                               |

### (ตัวอย่าง ตัวเลือกตามที่อยู่จัคส่ง)

|            |                         |                              | 🕗 คืนเต็มจำนวน                                                             | ไม่คืนถัง                                                                     |                                                      |                              |
|------------|-------------------------|------------------------------|----------------------------------------------------------------------------|-------------------------------------------------------------------------------|------------------------------------------------------|------------------------------|
| เงินสด     | จำนวนเงิน               |                              | รายละเอียดการคืนถัง                                                        |                                                                               |                                                      | nu: au                       |
|            |                         |                              | # ແບຣນດົ                                                                   | ขนาด คืนถัง                                                                   | จำนวนที่ต้องการคืน                                   |                              |
| เงินโอน    | จำนวนเงิน               | อัพโหลดสลิปเงินโอน Browse    | 1 Jan.                                                                     | 15nn. 1                                                                       | - 1 -                                                |                              |
|            | ธนาคารผู้รับ            | ธนาคารผู้จ่าย                | ที่อยู่เอกสารใบเสร็จรับเงิน                                                |                                                                               |                                                      |                              |
|            | เลือกธนาคารผู้รับชำระ   | เลือกธนาคารผู้จ่าย           | 🔵 ตามที่อยู่จัดส่ง<br>🔵 ตามที่อยู่เอกสาร                                   |                                                                               |                                                      |                              |
|            |                         |                              | เลือกที่อยู่เอกสาร                                                         |                                                                               | ~                                                    | ר 📗                          |
| บัตรเครดิต | จำนวนเงิน               | อัพไหลดสลิปบัตรเครดิต Browse | เลือกที่อยู่เอกสาร                                                         |                                                                               |                                                      |                              |
|            | ธนาคารผู้รับ            | ธนาคารผู้จ่าย                | เลขที่ 222 โรงแรมใบหยกสกาย ชั้นที่ 2<br>เลขที่ 555/3 ห้อง 103 ชอยสขมวิท 39 | 1 ถนนราชปรารภ แขวงถนนพญาไท เขตร<br>เ (พร้อมพงษ์) แขวงคลองตันเหนือ เขตวัต.     | าชเทวี กรุงเทพมหานคร 10400<br>มนา กรงเทพมหานคร 10110 |                              |
|            | เลือกธนาคารผู้รับชำระ 🗸 | เลือกธนาคารผู้จ่าย 🗸         | เลขที่ 226/10 อาคาร H ถนนประดิษฐ์เ                                         | มนูธรรม แขวงพลับพลา เขตวังทองหลาง เ                                           | กรุงเทพมหานคร 10310                                  |                              |
|            |                         |                              | เลขที่ 132/4 ถนนพระรามเก้าตัดใหม่ แ                                        | กเกรด จงหวดนนทบุร 1120<br>เขวงสวนหลวง เขตสวนหลวง กรุงเทพมห                    | 1UAS 10250                                           |                              |
|            |                         |                              | เลขที่ 8/15 ห้อง W-023-2 อาคารศูนย<br>เลขที่ 45 แขวงตลึงชัน เขตตลึงชัน กร  | ย์การค้า เดอะพาซิโอ พาร์ค ชั้นที่ 1 ถนนกาถ<br>รงเทพมหานคร 10170               | มูจนาภิเษก แขวงศาลาธรรมสพน์ เขตท                     | าวีวัฒนา กรุงเทพมหานคร 10170 |
| เช็ค       | จำนวนเงิน               | อัพไหลดเซ็ค Browse           | เลขที่ 58/2 ถนนพรานนก-พุทธมณฑล                                             | า<br>ล แขวงบางพรม เขตตลิ่งชัน กรุงเทพมหาเ                                     | JAS 10170                                            |                              |
|            | ธนาการผู้รับ            | ธนาคารผู้จ่าย                | เลขที่ 39 ห้อง C25 ถนนราชพฤกษ์ แข<br>เลขที่ 9/19-21 อาคาร บุณวรรณ ชั้นที่  | เวงบางระมาด เขตตลิงชัน กรุงเทพมหานค<br>1 ถนนสุรวงศ์ แขวงสุริยวงศ์ เขตบางรัก ก | ร 10170<br>เรงเทพมหานคร 10500                        |                              |
|            | เลือกธนาคารผู้รับชำระ 🗸 | เลือกธนาคารผู้จ่าย 🗸         | เลขที่ 129 ถนนพระรามที่ 2 แขวงแสมด                                         | กำ เขตบางขุนเทียน กรุงเทพมหานคร 1015<br>เหตุ เคม ครั้ง เอาช่าวีส สำหารปลายกิจ | 0                                                    |                              |
|            |                         |                              | เลขที่ 19/59 ตำบลศาลายา อำเภอพุทะ                                          | ระดับดาว ตายสาทอฐ อาเทอบ เกเกรด จง<br>ธมณฑล จังหวัดนนทบุรี 73170              | Rocidunios Inzo                                      |                              |
|            | รวมยอดที่ต้อง<br>ชำระ   | 423.00                       | เลขที่ 88 ตำบลบางแม่นาง อำเภอบาง                                           | ใหญ่ จังหวัดนนทบุรี 11140                                                     |                                                      | 423.00                       |
|            |                         |                              |                                                                            |                                                                               |                                                      | •                            |

(ตัวอย่าง ตัวเลือกที่อยู่เอกสาร)

|            |                         |                              | 🔽 คีนเต็มจำนวน                                                 | ไม่คืนถัง                                                |   |
|------------|-------------------------|------------------------------|----------------------------------------------------------------|----------------------------------------------------------|---|
| เงินสด     | จำนวนเงิน               |                              | รายละเอียดการคืนถัง                                            |                                                          |   |
|            |                         |                              | # ແບຣນດົ                                                       | ขนาด คืนถึง จำนวนที่ต้องการคืน                           |   |
| เงินโอน    | จำนวนเงิน               | อัพโหลดสลิปเงินไอน Browse    | 1 Uan.                                                         | 15nn. 1 <mark>- 1 +</mark>                               |   |
|            | ธนาคารผู้รับ            | ธนาการผู้จ่าย                | ที่อยู่เอกสารใบเสร็จรับเงิน                                    |                                                          |   |
|            | เลือกธนาคารผู้รับชำระ 🗸 | เลือกธนาคารผู้จ่าย 🗸         | <ul> <li>ตามที่อยู่จัดส่ง</li> <li>ตามที่อยู่จัดส่ง</li> </ul> |                                                          |   |
|            |                         |                              | - เกมกออูเอกลาร                                                |                                                          |   |
| บัตรเครดิต | จำนวนเงิน               | อัพโหลดสลิปบัตรเครดิต Browse | เลขที่ 555/3 ห้อง 103 ชอยสุขุมวิท 39 (1                        | เรือมพงษ์) แขวงคลองตันเหนือ เขตวัฒนา กรุงเทพมหานคร 10110 | ~ |
|            | ธนาการผู้รับ            | ธนาคารผู้จ่าย                | บริษัท สัมต่ำเจ็แดงสามย่าน จำกัด สาขา                          | 00002 (สาขาทากะทาวน์ สุขุมวิท 39)                        |   |
|            | เลือกธนาคารผู้รับชำระ 🗸 | เลือกธนาคารผู้จ่าย           | เลขที่ 555/3 ห้อง 103 ชอยสุขุมวิท 39 (1                        | หร้อมพงษ์) แขวงคลองตันเหนือ เขตวัฒนา กรุงเทพมหานคร 10110 |   |
|            |                         |                              |                                                                |                                                          |   |
| เช็ค       |                         | อัพไหลดเช็ค Browse           |                                                                |                                                          |   |
|            | รมาการนี้รับ            | ระเวอระดัวระ                 |                                                                |                                                          | h |
|            | เลือกธนาคารพัรับชำระ    | เลือกธนาคารผัจ่าย            |                                                                |                                                          |   |
|            | 9                       | 4                            |                                                                |                                                          |   |
|            | ราแยอกที่ต้อง           |                              |                                                                |                                                          |   |
|            | ช่ำระ                   | 423.00                       |                                                                |                                                          |   |
|            |                         |                              |                                                                |                                                          |   |

้เมื่อเลือกที่อยู่เอกสาร ข้อมูลที่อยู่ด้านล่างจะถูกเปลี่ยนไปตามที่เลือก จากนั้นตรวจสอบและกดยืนยัน

4. เมื่อชำระสำเร็จจะแสดง popup เอกสารขึ้นมาเลือกใบเสร็จรับเงิน

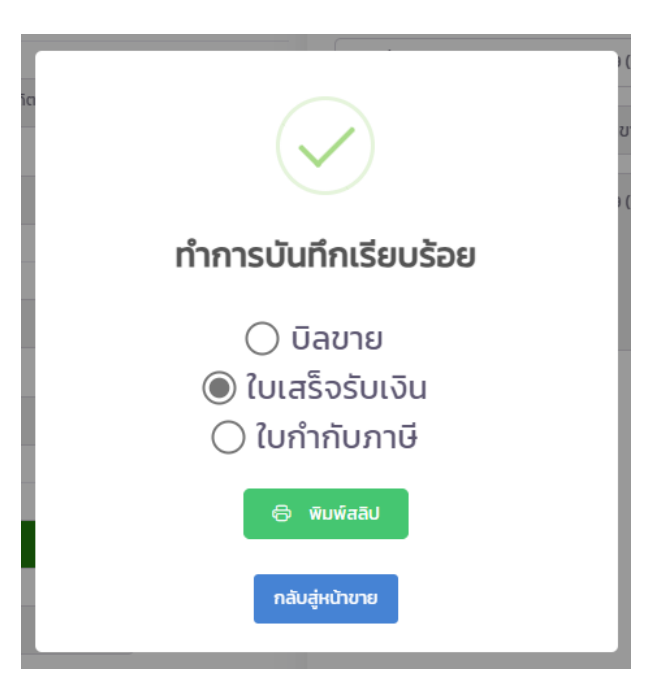

| ใบเสร็จรับเงิน                             | แผนที่ 1/1<br>บริษัท ไทยแก้ส คอร์ปอเรชั่น จำกัด (สาขา 22)<br>เลขที่ 82/24 - 82/25 หมู่ที่ 1 ดำบลบางกร่าง อำเภอเมืองนนทบุรี จังหวัดนนทบุรี 11000 |                                                            |              |             |         |              |  |  |  |  |  |
|--------------------------------------------|----------------------------------------------------------------------------------------------------|------------------------------------------------------------|--------------|-------------|---------|--------------|--|--|--|--|--|
| ชื่อลูกค้า : บริเ<br>ที่อยู่ : เลข<br>กรุง | ษัท ส้มตำเจ็แดงสามย่าน จำกัด<br>ที่ 555/3 ห้อง 103 ชอยสุขุมวิท<br>แทพมหานคร 10110                                                               | หนี้ เงินสเ<br>หนี้ 16 ม.ค. 256<br>าระ RV0022-16012024-000 |              |             |         |              |  |  |  |  |  |
| วันที่                                     | เลขที่เอกสาร                                                                                                    | เลขที่ใบกำกับภาษี                                          | ยอดบิล       | ยอดค้างชำระ | ยอดชำระ | ยอดคงค้าง    |  |  |  |  |  |
|                                            |                                                                                                    |                                                            |              |             |         |              |  |  |  |  |  |
| เลขที่เช็ค :                               | วันที่เช็ค :                                                                                                    | จำนวนเงิน                                                  | หน้าเช็ค :   |             | ŧ       | เอดรวม 423.0 |  |  |  |  |  |
| ธนาคาร :                                   | สาขา :                                                                                                    |                                                            | ผู้รับเงิน : |             |         |              |  |  |  |  |  |
| เป็นจำน                                    | วนเงิน สี่ร้อยยี่สิบสามบาทถ้วน                                                                                                    |                                                            |              |             |         |              |  |  |  |  |  |

จะเห็นได้ว่าที่อยู่บนเอกสารใบเสร็จรับเงินจะเป็นที่อยู่ตามที่เลือกไว้ก่อนหน้านี้

# <u>หน้าจอรับชำระ</u>

การออกที่อยู่บนเอกสารใบเสร็จรับเงินในหน้าจอรับชำระมีขั้นตอนการขายมีขั้นตอนดังนี้

เลือกรายการที่ต้องการชำระจากนั้นกดปุ่ม "ทำรายการรับชำระ"

|        |                                                           |                                                                                  | 6.4                                           | ÷                                                                           | tulikum                                                                                                    |                                                                                                    |                                              |                                              |                                                                                        |                                                     |
|--------|-----------------------------------------------------------|----------------------------------------------------------------------------------|-----------------------------------------------|-----------------------------------------------------------------------------|----------------------------------------------------------------------------------------------------|----------------------------------------------------------------------------------------------------|----------------------------------------------|----------------------------------------------|----------------------------------------------------------------------------------------|-----------------------------------------------------|
| s=unn  |                                                           |                                                                                  | - Dur                                         | 115000                                                                      | Sunauan                                                                                                    |                                                                                                    |                                              |                                              |                                                                                        |                                                     |
| ชาระ   | บลขาย                                                     |                                                                                  |                                               | 16 มกราคม 2024                                                              | 16 มกราคม 2024                                                                                                    |                                                                                                    |                                              |                                              |                                                                                        |                                                     |
| งลูกกั |                                                           |                                                                                  | an                                            | านะการจ่ายเงิน                                                              |                                                                                                    |                                                                                                    |                                              |                                              |                                                                                        |                                                     |
| กรุณ   | าเลือกชื่อลูกค้า                                          |                                                                                  | ~ 4                                           | สถานะการจ่ายเงิน 🗸                                                          |                                                                                                    | 🖬 ทำรายการชำระ                                                                                                    |                                              |                                              | 🗈 មារ                                                                                  | ānūa                                                |
|        |                                                           |                                                                                  |                                               |                                                                             | รายการขาย                                                                                                    |                                                                                                    |                                              |                                              |                                                                                        |                                                     |
|        |                                                           |                                                                                  |                                               |                                                                             | รายการขาย                                                                                                    |                                                                                                    |                                              |                                              |                                                                                        |                                                     |
| "      | Surl                                                      | เลขการขาย                                                                        | ປຣະເກກບິລ                                     | ชื่อลูกก๊า                                                                  | รายการขาย                                                                                                    | rlag5ado                                                                                                    | ຍອດອຳຣະ                                      | ขอดคงก้าง                                    | สถานะการจ่ายเงิน                                                                       | สถานะการคืบ                                         |
| "      | <b>3uri</b><br>16/01/2024 13:45:46                        | <b>เลยการยาย</b><br>IV0022-16012024-0001                                         | ປຣະເກກປີລ<br>ບິລະກອປກດີ                       | <b>ชื่อลูกค้า</b><br>สัมตำเจ็แดงสามย่าน                                     | รายการขาย<br>เลขที่ 222 โรงแรมใบหยกสภาย ขั้นที่ 21 ถนนร<br>กรุงเทพมหานคร 10400                                                                      | ที่อยู่จัดส่ง<br>ราชปรารภ แขวงทนนพณาไท เขตราชเทวี                                                                               | <b>ยอดสำระ</b><br>423.00                     | ยอดกงศ้าง<br>0.00                            | สถานะการง่ายเงิน<br>(ชำระธลัว)                                                         | สถานะการคืน<br>คืนกรบ                               |
| •      | <b>Suri</b><br>16/01/2024 13:45:46<br>16/01/2024 13:52:06 | Leonsone<br>IV/0022-16012024-0001<br>IV/0022-16012024-0002                       | ประเภทปีล<br>Gameปกลี<br>Gameปกลี             | <b>ຮໍ</b> ລະຄາຄຳ<br>ສັນຕຳເວີແດຈສານຍ່ານ<br>ສັນຕຳເວີແດຈສານຍ່ານ                | รายการชาย<br>เลยท์ 222 โรงเรมใบหยาสกาย ชั้นที่ 21 กบนร<br>กรุงเกพมหานหร 1400<br>เลยท์ 222 โรงเรมใบหยาศาสาย ชั้นที่ 21 กบนร<br>กรุงเกพมหานหร 16400   | <b>ทั่งสู่รัดส่อ</b><br>รายปรารก แขวงตนมพานาโท เขตราชเตวี<br>รายปรารก แขวงตนมพานาโท เขตราชเตวี                                  | <b>uood1s:</b><br>423.00<br>423.00           | <b>ยอดกงก้าง</b><br>0.00<br>423.00           | สถานะการจ่ายเงิน<br>(ชำระสวิ)<br>ยังไปชำระ                                             | สถานะการกิน<br>กินกรบ<br>ยังไม่กับกัง               |
|        | <b>3ul</b><br>16/01/2024 13:45:46<br>16/01/2024 13:52:06  | Laomsone<br>IV0022-16012024-0001<br>IV0022-16012024-0002<br>IV0022-16012024-0003 | Usitiniña<br>Gaoreund<br>Gaoreund<br>Gaoreund | ชื่อมูกคำ<br>สันตำเง็นดงสามย่าน<br>สันตำเง็นดงสามย่าน<br>สันตำเง็นดงสามย่าน | รายการบาย<br>เลยที่ 222 โรงแรมไปหยากกาย ชั้นที่ 31 เกมย<br>กรุงภาพเหานาย 10400<br>เลยที่ 221 โรงแรมไปหยากกาย ชั้นที่ 21 เกมย<br>กรุงภาพเหานาย 10400 | <b>ก็อยู่ของ</b><br>อายปรารก แขวงถนมพากาไก เขตรายเกวี<br>ธายปรารก แขวงถนมพากาไก เขตรายเกวี<br>ธายปรารก แขวงถนมพากาไก เขตรายเกวี | <b>Boodhse</b><br>423.00<br>423.00<br>423.00 | <b>ยอดกงก้าง</b><br>0.00<br>423.00<br>423.00 | รายครายเกาะ<br>รายการเรายาเวลา<br>เรียนเราย์<br>เรียนเราย์<br>เรียนเราย์<br>เรียนเราย์ | สถานะการคืน<br>คินกรบ<br>ยังไปคืนกัง<br>ยังไปคืนกัง |

 บริเวณด้านขวา จะมีตัวเลือกที่อยู่เอกสารคล้ายกับหน้าจอการขาย ระบบจะเลือกที่อยู่เอกสารตามที่ อยู่รายการขาย (Ship to) ให้ก่อน หรือสามารถรับชำระ ได้หลายรายการ แต่เป็นที่อยู่จัดส่งเดียวกัน ระบบจะทำการเลือกที่อยู่เอกสารให้อัตโนมัติ แต่หากด้องการเปลี่ยนที่อยู่เอกสารใบเสร็จรับเงิน สามารถเปลี่ยนตัวเลือกจาก "ตามที่อยู่จัดส่ง" เป็น "ตามที่อยู่เอกสาร" จากนั้นเลือกที่อยู่เอกสาร ตามที่ต้องการ

| รายการขายที่เ | ว้องการชำระ  |                              |                             |                                                                                                    |         |           | 🔽 คืนเต็มจำนวน                                    | ไม่คืนถัง                                                 |
|---------------|--------------|------------------------------|-----------------------------|----------------------------------------------------------------------------------------------------|---------|-----------|---------------------------------------------------|-----------------------------------------------------------|
| #             | วันที่       | เลขการขาย                    | ชื่อลูกค้า                  | ที่อยู่จัดส่ง                                                                                                   | ຍອດຮຳຣະ | ยอดคงค้าง | รายละเอียดการคืนถัง                               |                                                           |
| 1 16-01-20    | 24 01:52:05  | IV0022-<br>16012024-<br>0002 | สัมต่ำเจ็<br>แดงสาม<br>ย่าน | เลขที่ 222 โรงแรมใบ<br>หยกสกาย ชั้นที่ 21 ถนน<br>ราชปรารภ แขวงถนน<br>พญาไท เขตราชเทวี<br>กรุงเทพมหานคร<br>10400 | 423.00  | 423.00    | и иллиб<br>IV0022-16012024-0002 РТТ               | ບເກດ ຄິດຮວມ ຄະກິດາ ອຳນວນທີ່ດ້ວຍການຄົນ<br>15 ກກ. 1 1 - 1 + |
|               |              |                              |                             |                                                                                                    | ยอดรวม  | 423.00    | ที่อยู่เอกสารใบเสร็จรับเงิน<br>🔵 ตามที่อยู่จัดส่ง |                                                           |
| เงินสด        | จำนวนเงิน    |                              |                             |                                                                                                    |         |           | 🔿 ตามที่อยู่เอกสาร                                |                                                           |
|               |              |                              |                             |                                                                                                    |         |           | บริษัท ส้มต่ำเจ็แดงสามย่าน จำกัด (สำนักงานให      | สญ่)                                                      |
| เงินโอน       | จำนวนเงิน    |                              |                             | อัพโหลดสลิปเงินไอน B                                                                                            | rowse   |           | เลขที่ 222 โรงแรมในผยกสภาย ชั้นที่ 21 ภมแราช      | สปราช แขางภายแพยาวไท เขตราชเตรี กรงเทพยนายร 10400         |
|               | ธนาคารผู้รับ |                              | ~ s                         | มาคารผู้จ่าย                                                                                                    |         |           |                                                   |                                                           |
| บัตรเครดิต    | จำนวนเงิน    |                              |                             | อัพโหลดสลิปบัตรเครดิต B                                                                                         | rowse   |           |                                                   |                                                           |
| เช็ค          | จำนวนเงิน    |                              |                             | อัพไหลดเช็ค B                                                                                                   | rowse   |           | - aim ao                                          |                                                           |
|               | ธนาคารผู้รับ |                              | รเ                          | มาการผู้จ่าย                                                                                                    |         |           |                                                   | ชื่อผู้ชนส่ง                                              |
|               | เลือกธนาคา   | ารผู้รับชำระ                 |                             | เลือกธนาคารผู้จ่าย                                                                                              |         |           | IV0022-16012024-0002                              | เลือกคนขับ 🗸                                              |

#### (ตัวอย่าง รายการรับชำระ 1 รายการ)

| ราย           | ยการขายที่ต้องกา                           | รชำระ                                               |                            |                             |                                                                                                    |                      |           | 🛃 คืนเต็มจำนวน                                                            |                                     | ີ ໄມ່                           | คืนถัง                  |                         |                |                      |                  |
|---------------|--------------------------------------------|-----------------------------------------------------|----------------------------|-----------------------------|----------------------------------------------------------------------------------------------------|----------------------|-----------|---------------------------------------------------------------------------|-------------------------------------|---------------------------------|-------------------------|-------------------------|----------------|----------------------|------------------|
| #             | วันที่                                     |                                                     | เลขการชาย                  | ชื่อลูกค้า                  | ที่อยู่จัดส่ง                                                                                                   | ยอดชำระ              | ยอดคงค้าง | รายละเอียดการคืนถัง                                                       |                                     |                                 |                         |                         |                |                      |                  |
| 1             | 16-01-2024 01:                             | IV<br>52:05 16<br>00                                | V0022-<br>6012024-<br>0002 | สัมต่ำเจ๊<br>แดงสาม<br>ย่าน | เลขที่ 222 โรงแรมใบ<br>หยกสกาย ชั้นที่ 21 ถนน<br>ราชปรารภ แขวงถนน<br>พญาไท เขตราชเทวี<br>กรุงเทพมหานคร<br>10400 | 423.00               | 423.00    | IV0022-16012024-0002           IV0022-16012024-0003                       | uusud<br>PTT<br>PTT                 | <b>ขนาด</b><br>15 กก.<br>15 กก. | <b>ນເວເທັ</b><br>ໃ<br>1 | <b>คงค้าง</b><br>1<br>1 | ວ້ານ<br>-<br>- | อนที่ต้องก<br>1<br>1 | การคืน<br>+<br>+ |
| 2             | 16-01-2024 01                              | IV<br>52:20 16<br>00                                | V0022-<br>6012024-<br>0003 | สัมต่ำเจ๊<br>แดงสาม<br>ย่าน | เลขที่ 222 โรงแรมใบ<br>หยกสกาย ชั้นที่ 21 ถนน<br>ราชปรารภ แขวงถนน<br>พณาไท เขตราชเทวี<br>กรุงเทพมหานคร<br>10400 | 423.00               | 423.00    | ที่อยู่เอกสารใบเสร็จรับเงิ<br>ตามท่อยู่จัดสัง<br>ตามที่อยู่เอกสาร         | u                                   |                                 |                         |                         |                |                      |                  |
|               |                                            |                                                     |                            |                             |                                                                                                    |                      |           | 0                                                                         |                                     |                                 |                         |                         |                |                      |                  |
|               |                                            |                                                     |                            |                             |                                                                                                    | ยอดรวม               | 846.00    | ບຣັບັກ ສັນຕຳເຈົ້ແດນສາມຍ່ານ ຈຳ                                             | ากัด (สำนักงาเ                      | มใหญ่)                          |                         |                         |                |                      |                  |
| 13<br>  13    | วินสด ร                                    | ่ำนวนเงิน<br>ว่ำนวนเงิน                             |                            |                             | อัพโหลดสลิปเงินโอน Bro                                                                                          | ขอดรวม<br>wse        | 846.00    | บริษัท สัมต่ำเว็แดงสามย่าน จำ<br>เลยที่ 222 โรงแรมใบหยุกสาห               | ากัด (สำนักงาเ<br>9 ชั้นที่ 21 ถนน: | ນໃหญ่)<br>ราชปรารภ ແສ           | มวงถนนพร                | มาไท เขตร               | าชเทวี กรุงเทเ | /มหานค               | s 10400          |
| ] 13<br>] 13  | อันสด ร<br>วันโอน ร<br>มา                  | ่ำนวนเงิน<br>่ำนวนเงิน<br>การผู้รับ                 |                            | su                          | อัพโหลดสลิปเงินโอน Bro<br>าการผู้ง่าย                                                                           | ยอดรวม<br>wse        | 846.00    | บริษัท สิมต่ำเจ็แดงสามย่าน จำ<br>เลขที่ 222 โรงแรมใบหยุกสาวเ              | ากัด (สำนักงาเ                      | นใหญ่)<br>ราชปรารภ แล           | ขวงถนนพร                | มาไท เขตร               | าชเทวี กรุงเทง | ามหานค               | s 10400          |
|               | วินสด :<br>วินโอน :<br>รเก                 | รำนวนเงิน<br>รำนวนเงิน<br>การผู้รับ                 |                            | su                          | อัฟโหลดสลับใช้นโอน Bro<br>าการผู้จ่าย                                                                           | ชอดรวม<br>wse        | 846.00    | บริษัท สิมต่ำเว็แดงสามย่าน จ้                                             | ากัด (สำนักงาเ<br>9 ชั้นที่ 21 ถนน: | มใหญ่)<br>ราชปรารภ แล           | มวงถนนพร                | มาไท เขตร               | าชเทวี กรุงเทา | /มหานค               | s 10400          |
| ן ג<br>ג<br>נ | จันสด เ<br>จันโอน เ<br>รมา<br>มีตรเครดิต เ | ร้านวนเงิน<br>ร้านวนเงิน<br>การผู้รับ<br>ว้านวนเงิน |                            | su<br>v                     | อัพโหลดสลับเงินโอน Bro<br>าการผู้จ่าย<br>อัพโหลดสลับปัตรเครติด Bro                                              | uczode<br>ezw<br>wse | 846.00    | บริษัทสัมต์ที่เว็แดงสามย่าน จ้<br>เลขที่ 222 โรงแรมไปหยุกสกาย<br>ผู้ชนล่ง | ากัด (สำนักงาเ<br>ข ชั้นที่ 21 ถนนะ | ນໃหญ่)<br>ຣາชປຣາຣກ ແ            | ขวงถนนพร                | มาไท เขตร               | าชเทวี กรุงเทง | /มหานค               | s 10400          |

### (ตัวอย่าง รายการรับชำระมากกว่า 1 รายการแต่เป็นที่อยู่เดียวกัน)

| ำรายกา | ารชำระ        |                        |                              |                             |                                                                                                    |         |           |                                                                   |                     |                                |                         |                  |                        |                 |                  |      |
|--------|---------------|------------------------|------------------------------|-----------------------------|----------------------------------------------------------------------------------------------------|---------|-----------|-------------------------------------------------------------------|---------------------|--------------------------------|-------------------------|------------------|------------------------|-----------------|------------------|------|
| ราย    | การขายที่ต้อ  | งการชำระ               |                              |                             |                                                                                                    |         |           | 🔽 คืนเต็มจำนวน                                                    |                     | ໄມ່                            | คืนถัง                  |                  |                        |                 |                  |      |
| "      | 5             | iuń                    | เลขการขาย                    | ชื่อลูกค้า                  | chattach                                                                                                    | ยอดชำระ | ยอดคงค้าง | รายละเอียดการคืนถัง                                               |                     |                                |                         |                  |                        |                 |                  |      |
| 1      | 16-01-2024    | 4 01:52:05             | IV0022-<br>16012024-<br>0002 | สัมต่ำเจ๊<br>แดงสาม<br>ย่าน | เลขที่ 222 โรงแรมใบ<br>หยกสกาย ชั้นที่ 21 ถนน<br>ราชปรารภ แขวงถนน<br>พณาไท เขตราชเทวี<br>กรุงเทพมหานคร<br>10400 | 423.00  | 423.00    | #<br>IV0022-16012024-0002<br>IV0022-16012024-0004                 | uusud<br>PTT<br>PTT | <b>ขนาด</b><br>15 กก.<br>4 กก. | <b>ถังรวม</b><br>1<br>1 | คงค้าง<br>1<br>1 | <del>3</del><br>-<br>- | นวนที่ด้อง<br>1 | การคืน<br>+<br>+ |      |
| 2      | 16-01-2024    | 4 01:52:45             | IV0022-<br>16012024-<br>0004 | สัมต่ำเจี<br>แดงสาม<br>ย่าน | เลขที่ 555/3 ห้อง 103<br>ชอยสุขุมวิท 39 (พร้อม<br>พงษ์) แขวงคลองตัน<br>เหนือ เขตวัฒนา<br>กรุงเทพมหานคร 10110    | 184.00  | 184.00    | ที่อยู่เอกสารใบเสร็จรับเงิน<br>ตามท่อยู่จัดส่ง<br>ตามท่อยู่เอกสาร | L                   |                                |                         |                  |                        |                 |                  | 1    |
| ເຈັ    | iuสด<br>iuโอน | ຈຳນວນເຈັນ<br>ຈຳນວນເຈັນ |                              |                             | อัพโหลดสลีปเงินโอน E                                                                                            | 3rowse  |           | เลือกที่อยู่เอกสาร                                                |                     |                                |                         |                  |                        |                 |                  |      |
|        |               | ธนาคารผู้รับ           |                              | > S                         | นาคารผู้จ่าย                                                                                                    |         |           |                                                                   |                     |                                |                         |                  |                        |                 |                  | li - |
| ັບັດ   | ตรเครดิต      | ຈຳນວນເຈັນ              |                              |                             | อัพไหลดสลิปบัตรเครดิต E                                                                                         | Browse  |           |                                                                   |                     |                                |                         | _                |                        | _               |                  |      |
| ີ ເຈັ  | A             | จำนวนเงิน              |                              |                             | อัพไหลดเช็ค E                                                                                                   | Browse  |           | ผู้ขนส่ง                                                          |                     |                                |                         |                  |                        |                 |                  |      |
|        |               |                        |                              |                             |                                                                                                    |         |           | ยืนยัน                                                            |                     |                                |                         |                  |                        |                 |                  |      |

(ตัวอย่าง รายการรับชำระมากกว่า 1 รายการแต่เป็นต่างที่อยู่)

จะสังเกตุได้ว่าหากรายการรับชำระมากกว่า 1 รายการแต่เป็นที่อยู่เคียวกันระบบจะทำการเลือกให้อัตโนมัติ แต่ถ้าหากรายการรับชำระมากกว่า 1 รายการแต่ต่างที่อยู่ระบบจะให้เลือกที่อยู่เอกสารใหม่

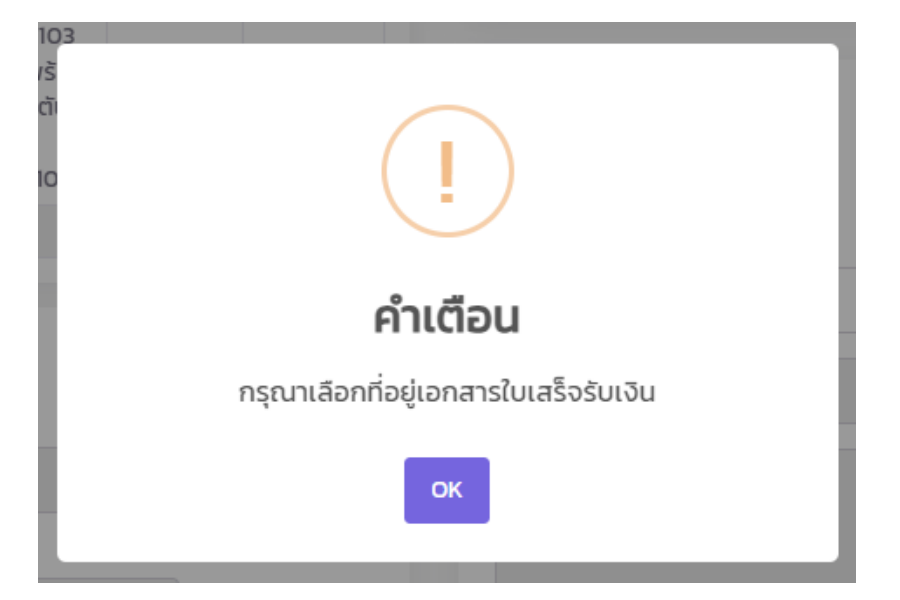